Guide to Assist NCDRC Certified Mediators with Filing Their Reports of Mediator in Odyssey.

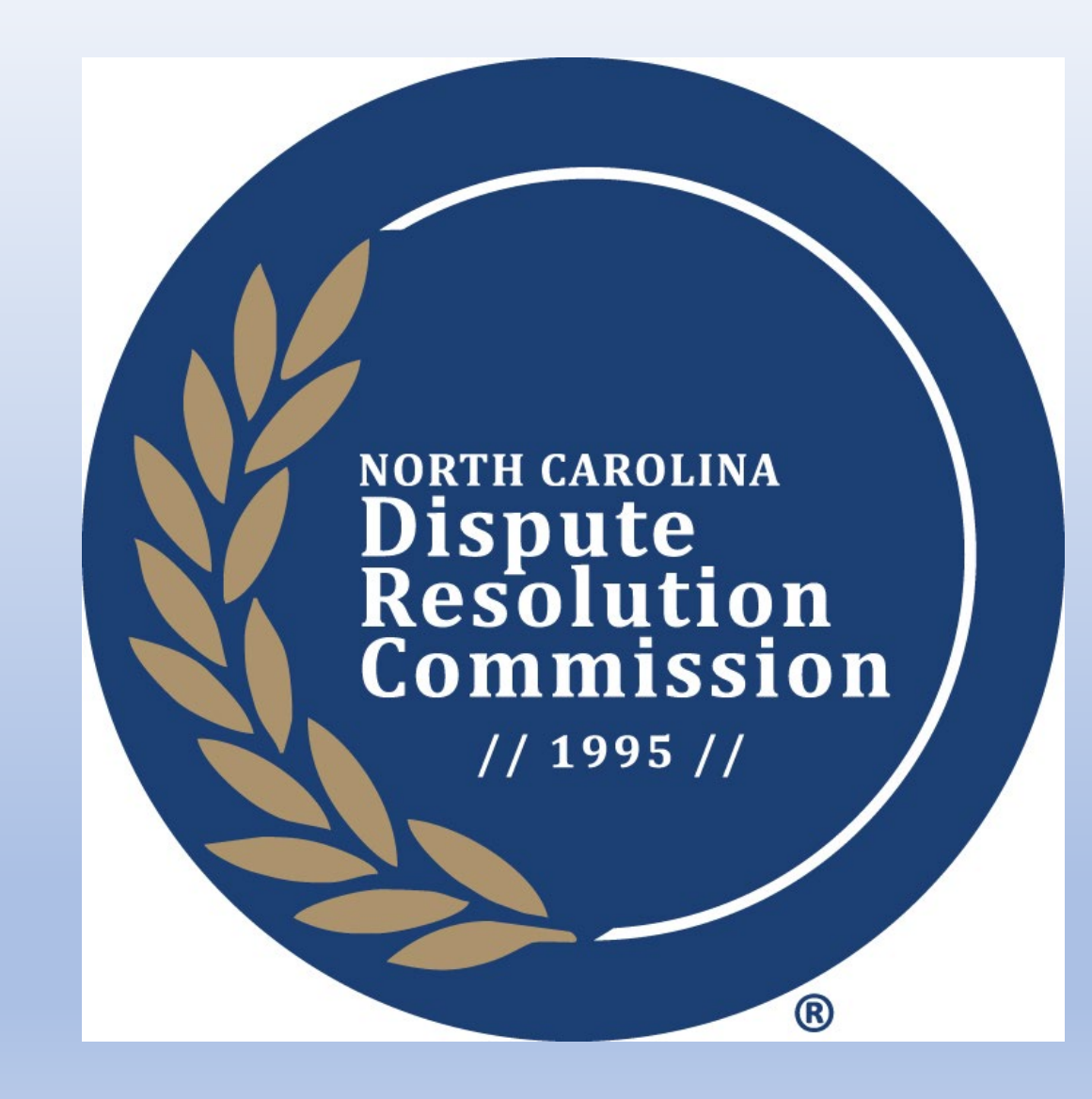

Before logging into eCourts/eFiling, mediators should first complete their Report of Mediator. It is recommended that you complete the form online, print the form, sign it, and then scan and save it to your computer.

MSC Report of Mediator: <u>Report Of Mediator In Superior Court Civil Action</u> | <u>North Carolina</u> <u>Judicial Branch (nccourts.gov)</u>

FFS Report of Mediator: <u>Report Of Mediator In Family Financial Case</u> | North Carolina Judicial Branch (nccourts.gov)

Clerk Report of Mediator: <u>Report of Mediator in Clerk Program Mediation</u> When Filing the ROM in the Clerk Program, the mediator is to select the "Miscellaneous Filing" option.

Emergency Judges and non-attorney certified mediators, must create/register for an "Individual Account" in eCourts.

For assistance, or questions about efilings, visit the NCAOC "<u>How Can We Help</u>?" Page.

A special thank you to Salim Uqdah who assisted NCDRC staff with creating this guide.

Amended 2.21.25

Visit the NC Judicial Branch's Website <u>www.nccourts.gov</u>

Scroll down to the eCourts Section and click on the eFiling (File & Serve) link.

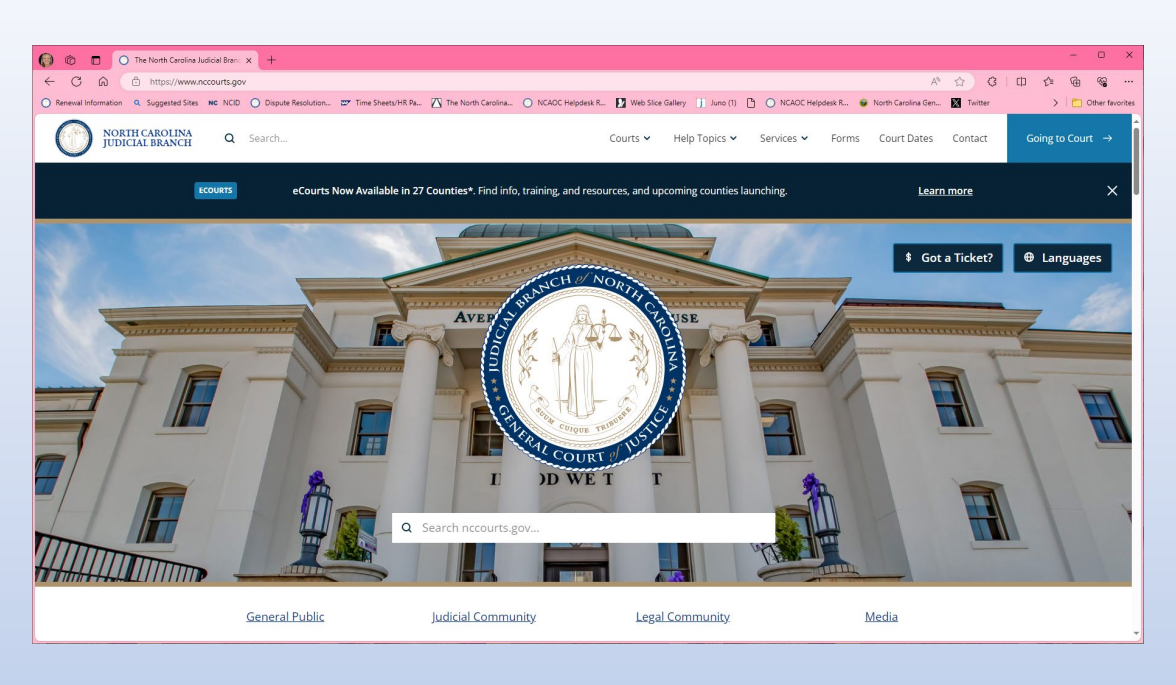

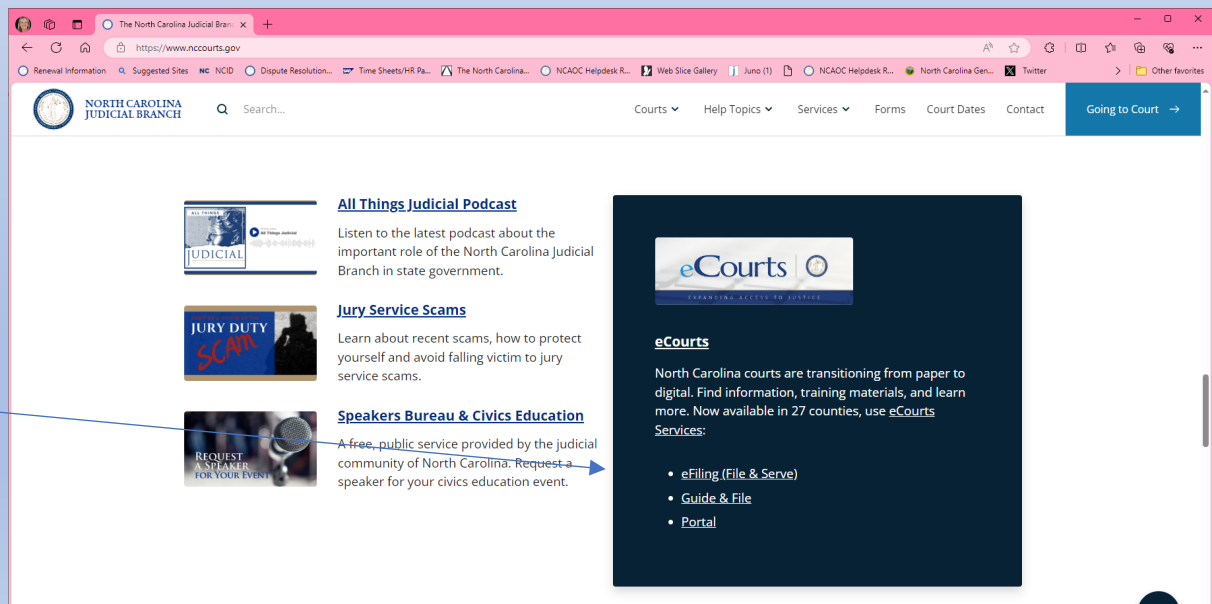

On the next screen, look for the eFiling (File & Serve black box, and click on "Start a Filing or Sign In".

You will be taken to the Welcome page, from here you can sign in, or register an account. If you have already established an account, click on the "Sign into your account" link. If you have not registered, scroll down to "Register."

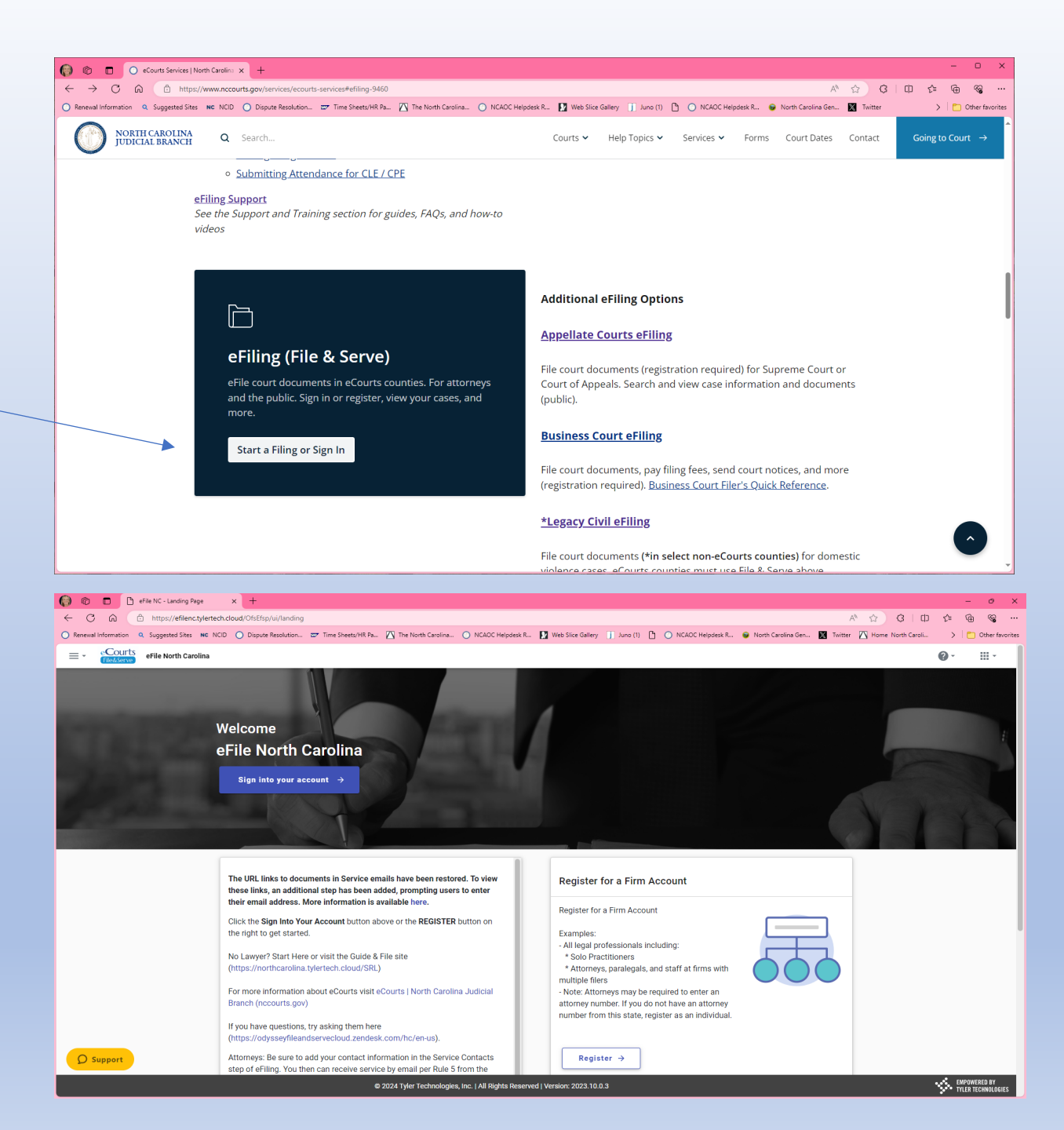

If you have established an account, go ahead and sign in.

To establish an account, be sure to complete the required sections, and click on the box "I agree to the Terms and Conditions" at the bottom, then click on the "Register."

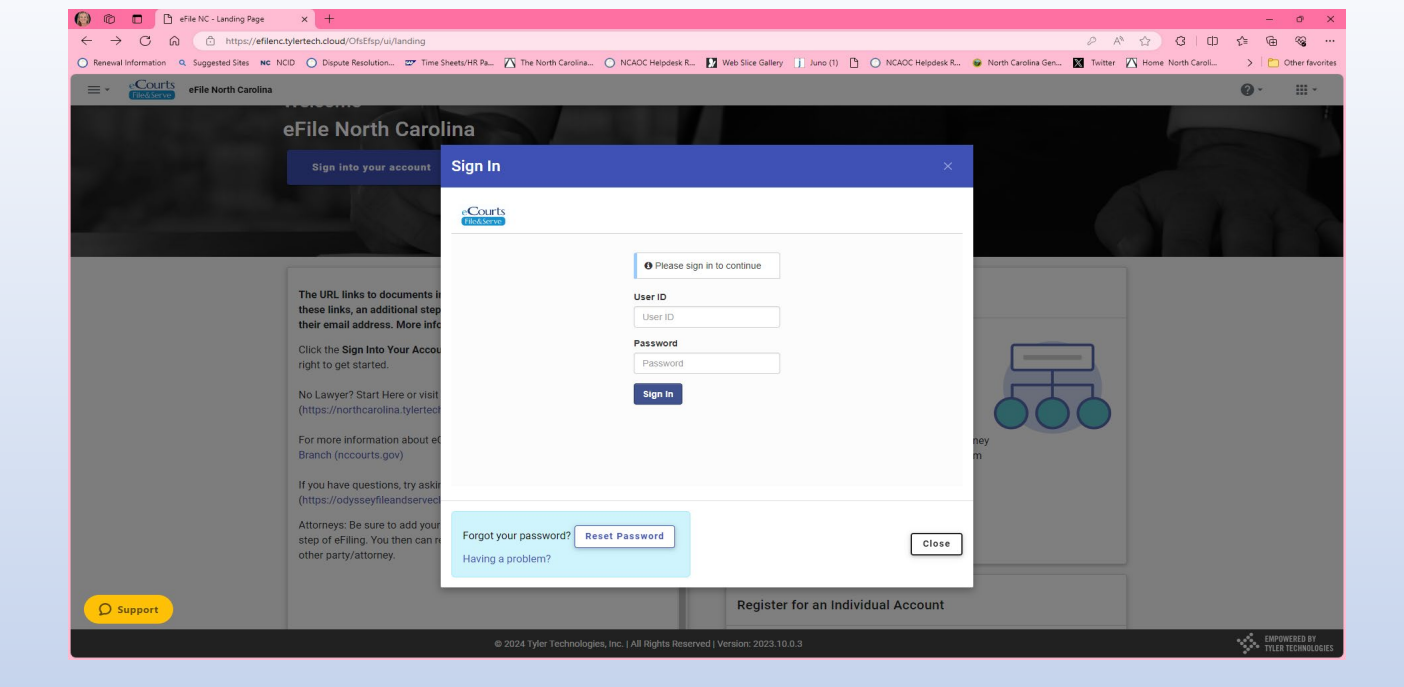

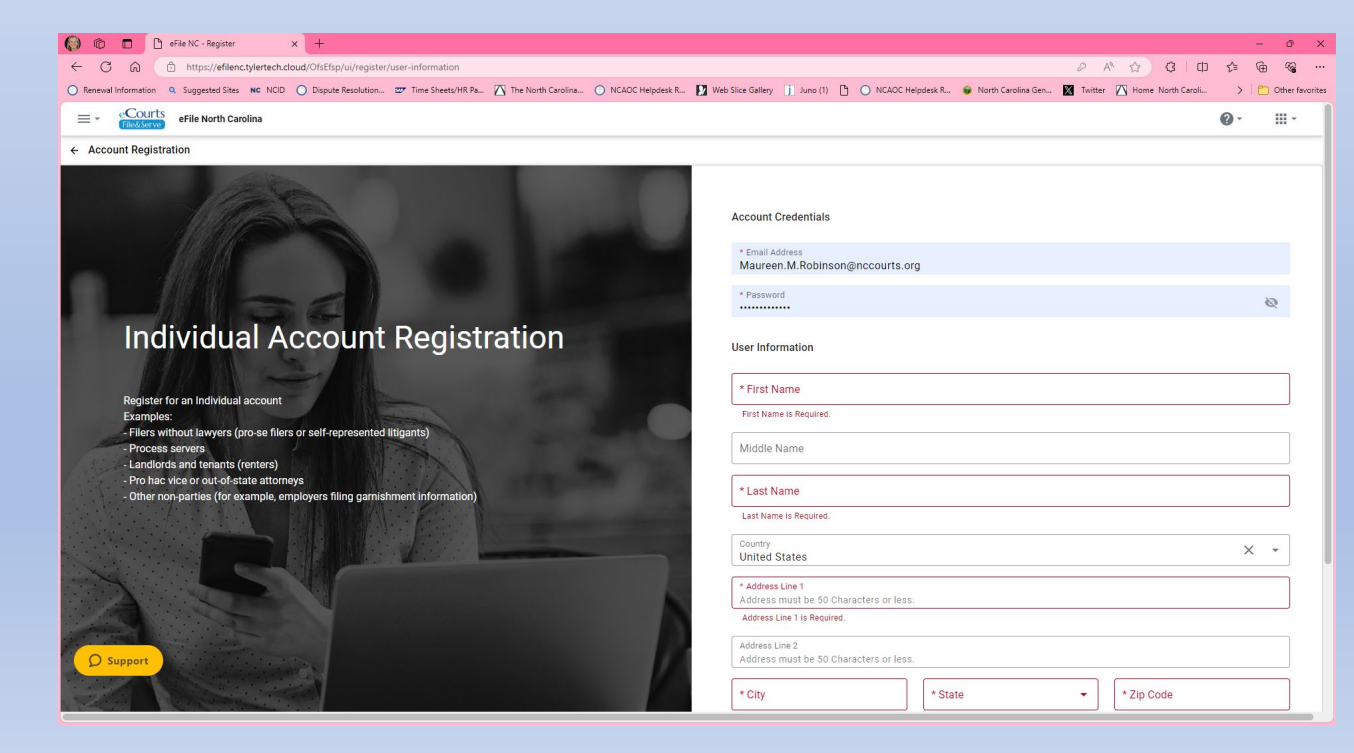

For you to file your Report of Mediator (ROM), you must enter a credit card number – you will not be charged for filing the ROM.

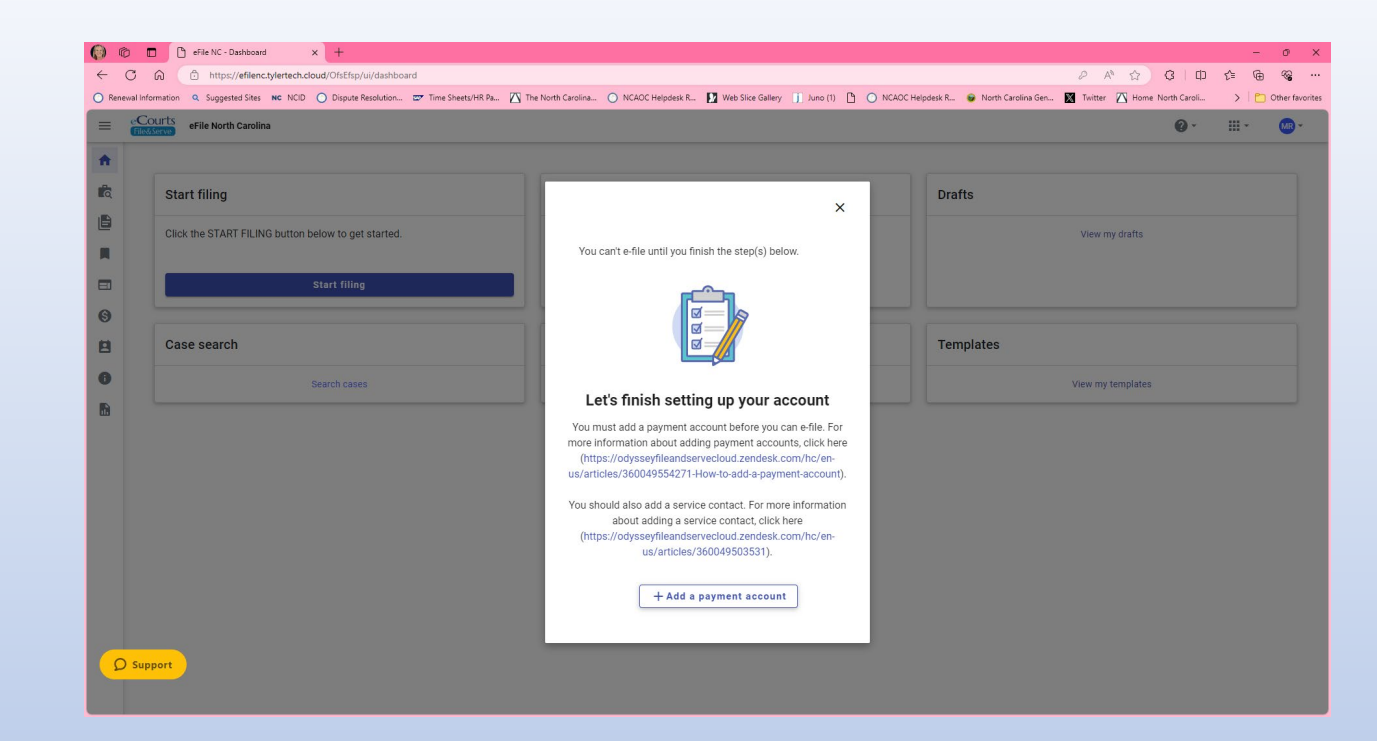

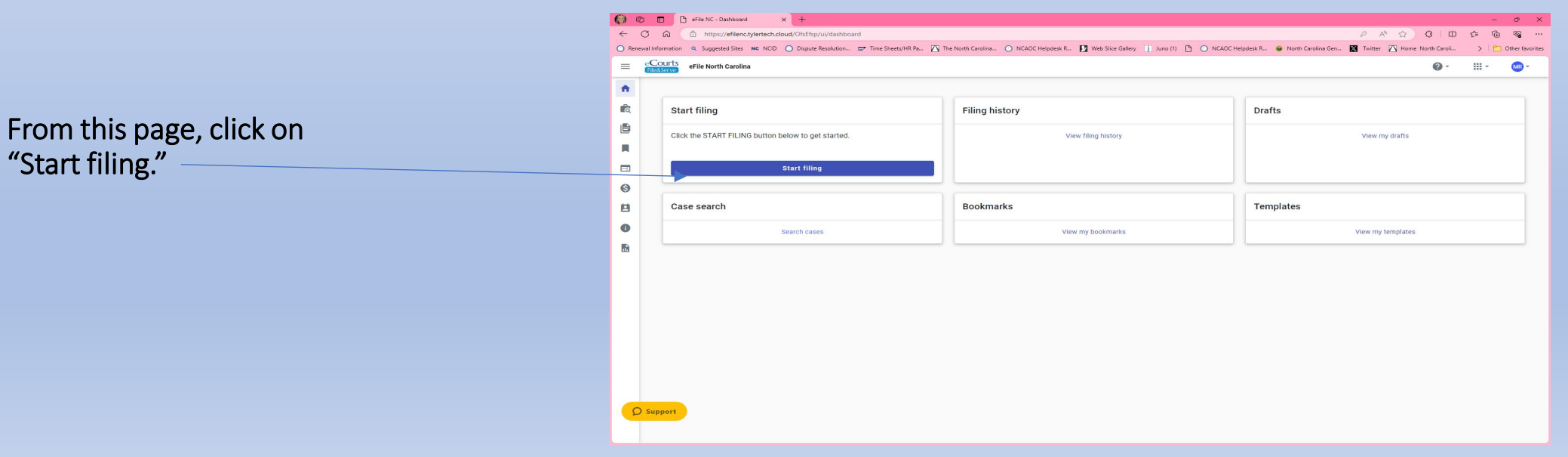

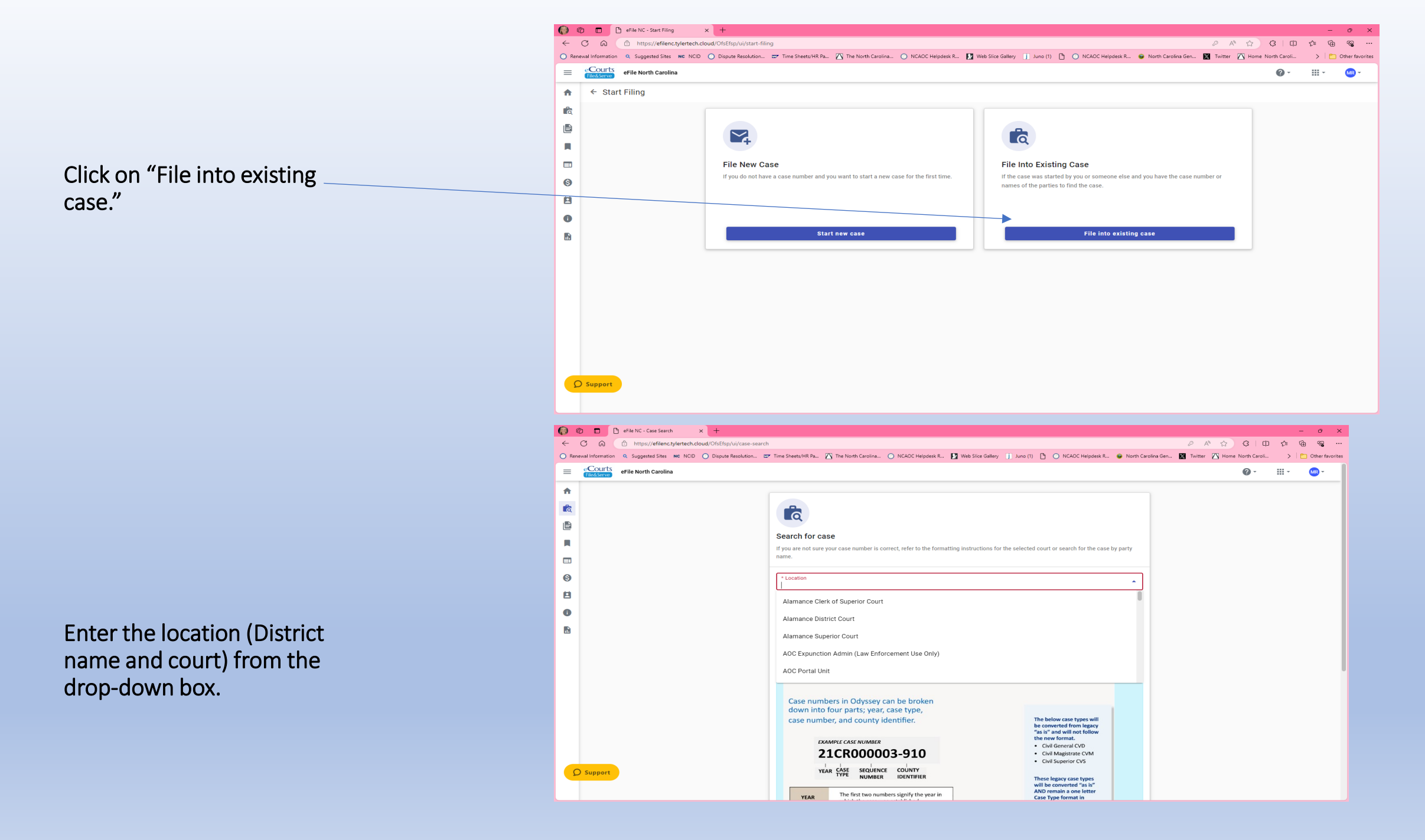

Then enter the case number, you MUST include the county Identifier number in the case number. Then click on "Search." County Identifier numbers can be found here: N.C. Courts County Codes | North

<u>Carolina Judicial Branch</u> (nccourts.gov)

The Case should be listed.

| <complex-block></complex-block>                                                                                                    |                                                                                                    |                                                                                                    |                                                                                                    | h Carolina 🔿 NCAOC Helodesk R                                                         | Web Slice Gallery 👔 Juno (1) 🕒 🔿 NG4                                                                                                    | OC Helpdesk R., 🔒 North                                                                                                    | Carolina Gen 🕅 Twitter 🗸                                               | Home North Caroli                                                                                                    | >                                                | e               |
|----------------------------------------------------------------------------------------------------|----------------------------------------------------------------------------------------------------|----------------------------------------------------------------------------------------------------|----------------------------------------------------------------------------------------------------|---------------------------------------------------------------------------------------|----------------------------------------------------------------------------------------------------|----------------------------------------------------------------------------------------------------|------------------------------------------------------------------------|----------------------------------------------------------------------------------------------------|--------------------------------------------------|-----------------|
|                                                                                                    | =                                                                                                    | Courts eFile North Carolina                                                                                                    |                                                                                                    |                                                                                       |                                                                                                    |                                                                                                    |                                                                        | <b>2</b> -                                                                                                    | · · ·                                            |                 |
| Support      Support            |                                                                                                    | eFile North Carolina                                                                                                    | Case numbers in O<br>down into four par<br>case number, and o<br>EXMMPLE CASE<br>21CRO<br>VEAR CASE<br>21CRO<br>VEAR The fir<br>which<br>CASE TYPE The tw<br>SEQUECT The sa<br>NUMBER Order<br>COUNTY The h<br>IDENTIFIER The contry<br>Click here for more case | dyssey can be broken<br>ts; year, case type,<br>county identifier.                    | The below cass<br>be converted fi<br>"as is" and will<br>the new forma<br>- Civil Genera<br>- Civil Superic<br>- Civil Superic<br>- Civil Superic<br>- Civil Superic<br>- Civil Superic<br>- Civil Superic<br>- Civil Tanscri<br>- Miscellance<br>- Judgments<br>- Registration<br>- Estates, etc. | types will<br>om legacy<br>cVD<br>cCD<br>at cCM<br>cCS<br>setypes<br>df as is"<br>one letter<br>at in<br>pt "T"<br>scCvil<br>M"<br>"R"<br>"E" |                                                                        | φ.                                                                                                    |                                                  |                 |
| Reveal Information 0. Supported Sites: No: NO. D Dapute Resolution. C Three SheetsUrft R.R No. NO.COC Heppoes R.R No. NO.COC Heppoes R.R No. No.CoC Heppoes R.R No.CoC Heppoes R.R No.CoC R.R                                                                                                    | 2                                                                                                    | ) Support                                                                                                    | Sort Results By<br>Newest to Oldest                                                                                                    |                                                                                       |                                                                                                    | •                                                                                                    |                                                                        |                                                                                                    |                                                  |                 |
| Image: Control Control Cont            | ) (                                                                                                    | O     O     O | County Codes   Nort: ×   +                                                                                                    |                                                                                       | Canc                                                                                                    | el Q Search                                                                                                    |                                                                        | 10 - 10 -                                                                                                    | ch 🗠                                             | <u> </u>        |
| Case search results     Case search results     Case search results     Case search results     Case and Case Case on Case Case on Case Case Case on Case Case on Case Case on Case Case on Case Case on Case Case Case on Case Case Case on Case Case on Case Case Case on Case Case on Case Cas                                                                                                    | ) (î<br>-<br>I Rene                                                                                                    |                                                                                                    | County Codes   Norri x   +<br>-search<br>on                                                                                                    | rth Carolina 🔿 NCAOC Helpdesk R                                                       | Canc                                                                                                    | el 2 Search                                                                                                    | P                                                                      | A <sup>N</sup> ☆ 영                                                                                                    | CD C                                             | '≓              |
| Image: Control Court Case Number: 23cv5003577-590     Image: Case # 23CVS0035777-590     Image: Case # 23CVS0035777-590     Image: Case Category   Image: Case # 23CVS003577-590     Image: Case # 23CVS003577-590     Image: Case # 23CVS0                                                                                                    | Rene                                                                                                    | efile NC - Case Search × N.C. Course     of          ch https://efilenc.tylertech.cloud/OhEfsp/ni/case     wallerformation          Suggested Sites NC NCID Dispute Resolutio         Courts         eFile North Carolina                                                                                                    | County Codes   Nori: ×   +<br>search<br>n                                                                                                    | rth Carolina 🔿 NCAOC Helpdesk R                                                       | Canc                                                                                                    | el Q Search                                                                                                    | P                                                                      | A ☆ G  <br>Home North Ca<br>2 -                                                                                                    | (]) {<br>roli                                    | _<br>>          |
| Image: Contine Meddlenburg Superior Court Case Number: 23cvs003577-590     Image: Case 23cVS003577-590     Image: Location: Case 23cVS003577-590     Image: Location: Case 23cVS003577-590     Image: Location: Case 23cVS003577-590     Image: Location: Case 23cVS003577-590     Image: Location: Case 23cVS003577-590     Image: Location: Location: Case 23cVS003577-590     Image: Location: Location: Case 23cVS003577-590     Image: Location: Location: Case 23cVS003577-590     Image: Location: Location: Case Category   Image: Location: Location: Case Category   Image: Location: Location: Case Category   Image: Location: Location: Case Category   Image: Location: Location: Case Category   Image: Location: Location: Case Category   Image: Location: Location: Case Category   Image: Location: Location: Case Category   Image: Location: Location: Case Category   Image: Location: Location: Case Category   Image: Location: Location: Case Category   Image: Location: Location: Case Category   Image: Location: Location: Location: Case Category   Image: Location: Location: Location: Case Category   Image: Location: Location: Location: Case Category   Image: Location: Location:                                                                                                    | ) (0<br>Rene                                                                                                    | Courts     efile NC - Case Search     X     NC Courts     A Suggested Sites NC NCD     Depute Resolution     Courts     efile North Carolina     Case search results                                                                                                    | County Codes   Norri X   +<br>search<br>on 😅 Time Sheets/HR Pa 🏹 The No                                                                                                    | rth Carolina () NCAOC Helpdesk R                                                      | Canc                                                                                                    | el Q Search                                                                                                    | P<br>rth Carolina Gen 🕅 Twitter                                        | A <sup>N</sup> ☆ ③<br>【 Home North Ca<br>② ~                                                                                                    | © ¢<br>roli<br>₩<br><b>Q</b> R                   | ≌<br>><br>∙     |
| Market Sins Cov S CHARLOTTE CITY OF<br>Case # 23CVS003577-590       Actions -         Location       Case Category       Case Type<br>General Civil Action         Mecklenburg Superior Court       Civil       General Civil Action                                                                                                    | ) (0<br>Rene                                                                                                    | File NC - Case Search x N.C. Course     C      C      C      C      Https://efilenc.tylertech.cloud/OfsEtsp/u/case wawlinformation     C. Suggested Sites NC NCD      Dispute Resolution     Courts     efile North Carolina     Case search results                                                                                                    | County Codes   Norr X   +<br>e-search<br>an 27 Time Sheets/HR Pa (1) The Nor                                                                                                    | rth Carolina 🔿 NCAOC Helpdesk R                                                       | Canc                                                                                                    | CAOC Helpdesk R 😨 No                                                                                                    | P                                                                      | A <sup>N</sup> 값 ③<br>《 Home North Ca<br>@ ~                                                                                                    | 口。<br>roli<br>王<br>文 Re                          | יב<br>≥<br>efi  |
| Case # 23CVS003577-590<br>Location Case Category Case Type<br>Mecklenburg Superior Court Civil General Civil Action<br>1.1 or 1 < 1 >                                                                                                    | Rene                                                                                                    | efile NC - Case Search × N.C. Course     of https://efilenc.tylertech.doud/OhEfsp/ni/case wallindownain A. Suggested Sites NC: NCID Dispute Resolutio     courts efile North Carolina     Case search results     Location: Meck                                                                                                    | County Codes   Nori: X   +<br>-search<br>n I Time Sheets/HR Pa (A) The Nor<br>Jenburg Superior Court Case Number:                                                                                                    | Hth Carolina. O NCAOC Helpdesk R<br>23cvs003577-590                                   | Canc                                                                                                    | el Q Search                                                                                                    | P                                                                      | A <sup>N</sup> ☆ G                                                                                                    | CD Ca<br>roli<br>III<br>Q R                      | ׂב<br>א<br>efi  |
| Case Category Case (yet and the case of the case of th | Rene                                                                                                    | Original Constraints     Original Constraints                                                                                                    | County Codes   Norr: X   +<br>search<br>m_ I Time Sheets/HR Ra. I The No<br>search<br>Ienburg Superior Court Case Number:<br>NERS INS CO VS CHARLOTTE CITY                                                                                                    | HT Carolina. O NCAOC Helpotest R<br>230vs003577-590<br>OF                             | Canc                                                                                                    | el Q Search                                                                                                    | rth Carolina Gen. 🖬 Twitter<br>1 Resu<br>Actions -                     | A® ☆ 3<br>✓ Home North Ca<br>@ ~<br>Its                                                                                                    | Ф С<br>гој<br>Щ<br>Q В4                          | j⊨<br>≯         |
| 1-1er1 < 1 >                                                                                                    | ) (0<br>Rene                                                                                                    | Case Search     Case Search     Case Search     Case Search     Case Search     Case Search     Case Search     Case Search     Case Search results     Location: Meck     Case                                                                                                    | County Codes   Norr X   +<br>-search<br>In. IP Time Sheets/HR Pa IN The Nor<br>Henburg Superior Court Case Number:<br>NERS INS CO VS CHARLOTTE CITY<br>ISE # 23CVS003577-590                                                                                     | rth Carolina () NCAOC Helpdesk R<br>230vs003577-590<br>OF                             | Canc                                                                                                    | I Q Search                                                                                                    | rth Carolina Gen. 🕅 Twitter<br>1 Resu<br>Actions ~                     | A <sup>®</sup> ☆ ②<br>☑ Home North Ca<br>② ~<br>Its                                                                                                    | CP C=<br>roli                                    | ≚<br>>          |
| 1-1of1 < 🎦 >                                                                                                    | ) (0<br>Rene<br>2                                                                                                    |                                                                                                    | County Codes   Norri X +<br>+ search<br>on C Time Sheets/HR Pa ( The No<br>lenburg Superior Court Case Number:<br>NERS INS CO VS CHARLOTTE CITY<br>se # 23CVS003577-590<br>g Superior Court                                                                      | rth Carolina. O NCAOC Helpdesk R<br>23cvs003577-590<br>OF<br>Case Category<br>Civil   | Cane<br>Web Sice Gallery  ) Juno (1)  Case<br>Gene                                                                                                    | I Search                                                                                                    | P                                                                      | A® ☆ 3<br>Mome North Ca<br>2 -<br>its                                                                                                    | CI Ci                                            | `≡<br>><br>€efi |
| u de la construcción de la construcción de la construcción de la construcción de la construcción de la constru                                                                                                    |                                                                                                    | O Case Search      O NC Course     O O O Intro-Case Search      O O O Intro-Case Search      O O O Intro-Case Search      O O O Intro-Case Search      O O O Intro-Case Search      Case search results      Location: Mecklenbur      Case Search      Case Search      Case Sea | County Codes   Norr: X   +<br>-search<br>n I Time Sheets/HR Pa (A) The No<br>Henburg Superior Court Case Number:<br>NERS INS CO VS CHARLOTTE CITY<br>se # 23CVS003577-590<br>g Superior Court                                                                    | rth Carolina. O NCAOC Helpdeck R<br>23cvs003577-590<br>OF<br>Case Category<br>Civil   | Cance<br>Web Slice Gallery  ) June (1)  Case<br>Gene                                                                                                    | I Search                                                                                                    | rth Carolins Gen.                                                      | A <sup>®</sup> ☆ ②<br>✓ Home North Ca<br>② ~                                                                                                    | CD tis<br>roli<br>₹ R                            | ≌<br>≯          |
|                                                                                                    |                                                                                                    | erie NC - Case Search x N.C. Courses     in this p://efilenc.tylertech.cloud/OffEfsp/ui/case     wait information Q. Suggested Sites NC NCD Dispute Resolution     Courts erile North Carolina Case search results      Location: Meck     Case     Case                                                                                                    | County Codes   Nor: X   +<br>-search<br>n I Time SheetUHR Pa (A) The Nor<br>Lenburg Superior Court Case Number:<br>NERS INS CO VS CHARLOTTE CITY<br>se # 23CVS003577-590<br>g Superior Court                                                                     | Hth Carolina. O INCAOC Heipdesk R<br>23cvs003577-590<br>OF<br>Case Category<br>Civit  | Canc                                                                                                    | VPe<br>al Civil Action                                                                                                    | rth Carolins Gen. Not Twitten<br>1 Resu<br>Actions ~<br>1 1 or 1 < 1 > | A <sup>A</sup> ☆ 3<br>Mome North Ca<br>@ -                                                                                                    | ႐ာ ငုံ<br>mol<br>                                | j<br>≥<br>efi   |
|                                                                                                    |                                                                                                    |                                                                                                    | County Codes (Nor: X   +<br>-search<br>In. P Time Sheets/HR Pa  The No<br>Henburg Superior Court Case Number:<br>NERS INS CO VS CHARLOTTE CITY<br>see # 23CVS003577-590<br>g Superior Court                                                                      | rth Carolina. O NCAOC Helpdesk R<br>230vvs003577-590<br>OF<br>Case Category<br>Civil  | Cane<br>Web Sice Galley  ) Juno (1) Case<br>Gene                                                                                                    | I Q Search                                                                                                    | rth Carolins Ger 🚺 Toriter<br>1 Resu<br>Actions -<br>1-1 of 1 < 1 >    | A® ☆ 3<br>Mome North Ca<br>2 -<br>its                                                                                                    | 口 於<br>                                          | ≌<br>><br>€efi  |
|                                                                                                    |                                                                                                    |                                                                                                    | County Codes (Nor: x   +<br>-search<br>on. I Time Sheets/HR Pa (A) The Nor<br>Henburg Superior Court Case Number:<br>NERS INS CO VS CHARLOTTE CITY<br>See # 23CVS003577-590<br>g Superior Court                                                                  | rth Carolina. O INCAOC Helpdeck R<br>23cvs0003577-590<br>OF<br>Case Category<br>Civil | Cance<br>Web Sice Gallery  ) June (1) Case<br>Gene                                                                                                    | I Search                                                                                                    | rth Carolins Gen.  To Resu Actions -  1.1or1  To T                     | A <sup>®</sup> ☆ 3<br>✓ Home North Ca<br>2 -                                                                                                    | 田 ☆<br>mol<br>又 Ri                               | j⊨<br>→         |
|                                                                                                    | ) Control Control Cont | Case Search     Case Search     Case Search     Case Search     Case Search     Case Search     Case Search results                                                                                                    | County Codes   Nori: X   +<br>+-search<br>n_ I Time Sheets/HR Pa (A) The Nori<br>Henburg Superior Court Case Number:<br>NERS INS CO VS CHARLOTTE CITY<br>se # 23CVS003577-590<br>g Superior Court                                                                | Hth Carolina. O INCAOC Helpdesk R<br>23cvs003577-590<br>OF<br>Case Category<br>Civil  | Case<br>Gene                                                                                                    | I Q Search                                                                                                    | ch Carolins Gen. 🛛 Tortter<br>1 Resu<br>Actions -<br>1-1or1 < 1        | A <sup>A</sup> ☆ Q<br>→ Home North Ca<br>2 →                                                                                                    | 口 合<br>roll<br>································· | y<br>≥          |
|                                                                                                    |                                                                                                    | Original Constraints     Original Constraints     Original Constra | County Codes   Nor: x   +<br>-search<br>n_ I Time SheetUHR Pa. I The Nor<br>Lenburg Superior Court. Case Number:<br>NERS INS CO VS CHARLOTTE CITY<br>se # 23CVS003577-590<br>g Superior Court                                                                    | HT Carolina. O INCAOC Heipdesk R<br>23cvs003577-590<br>OF<br>Case Category<br>Civit   | Cance<br>Web Sike Galley () Juno (1) C Case<br>Case<br>Gene                                                                                                    | VPP<br>al Civil Action                                                                                                    | rth Carolins Gen. N Twitter                                            | A <sup>A</sup> ☆ Q<br>Mome North Ca<br>2 Home North Ca<br>1 Home North Ca<br>1 Home North | 口 合<br>roll                                      | y >             |

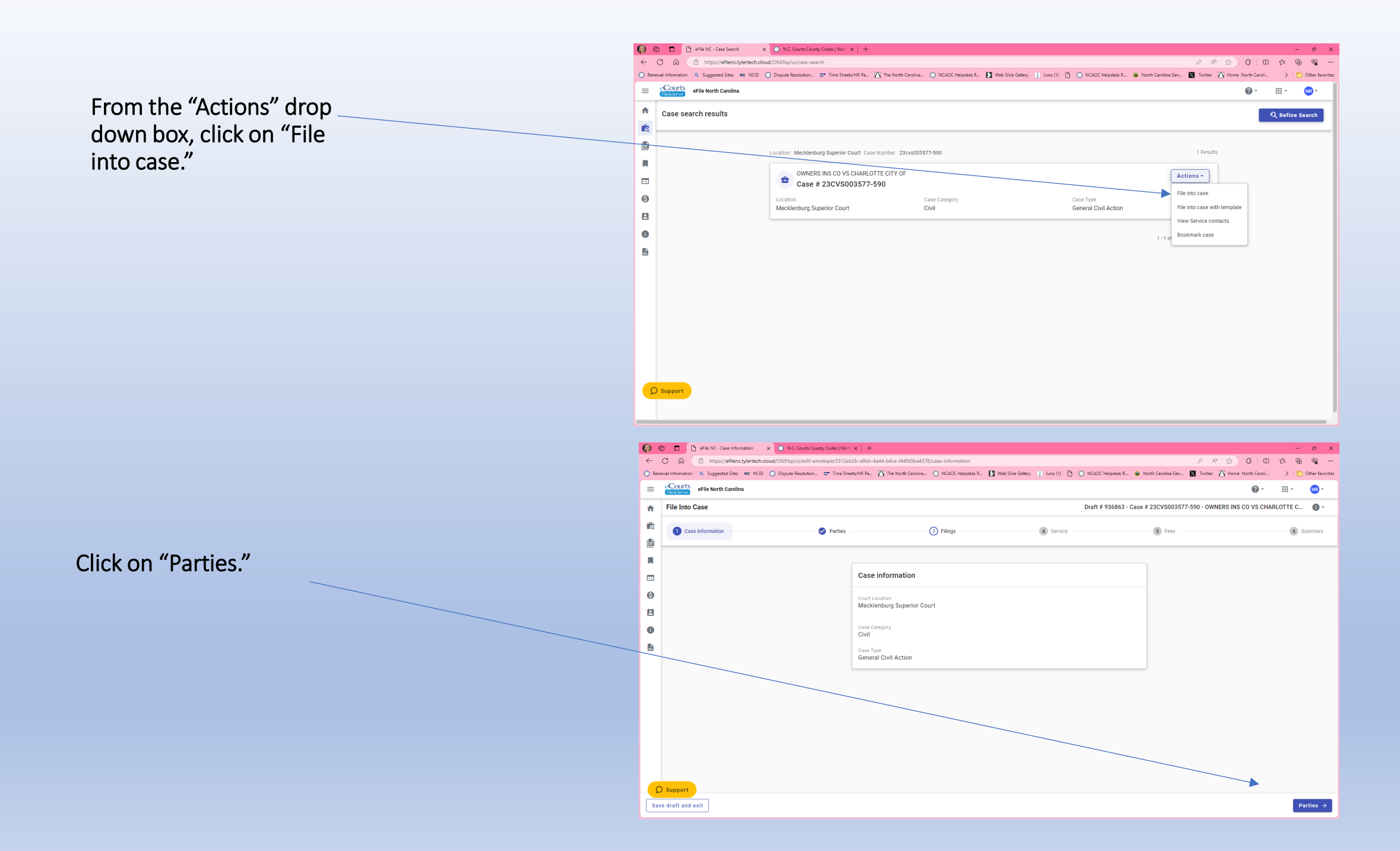

If all the information listed is correct (names of parties/case number) then click on the "Filings" button.

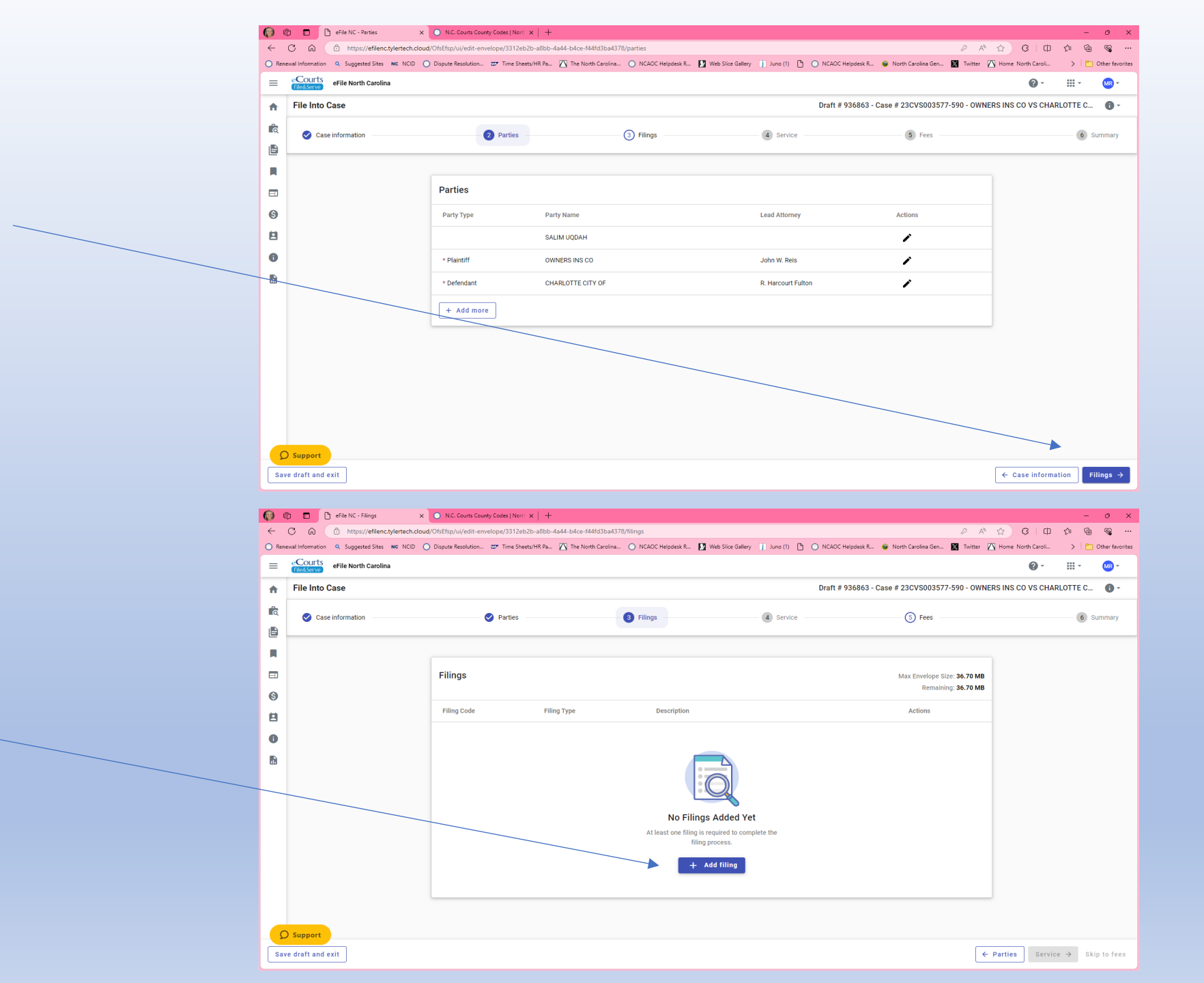

Click on "Add filing."

Superior Court: Filing Code Section, select "Mediated Settlement Filings"

Family Financial: "Family Financial Filings".

Filing Description write in "Report of Mediator".

Clerk: Report of Mediator, select the "Miscellaneous Filing" option.

Scroll down to Upload your Report of Mediator, Under the Communications section, enter your email address and anyone else you feel should receive a copy of the ROM. When complete, click "Save."

File your ROM as a "Public" document.

| File Into Case                                                                                                    |                                                                                                    |                                                                              | Draft # 936863 - Case # 23CVS003577-590 - OWNERS INS CO VS C                                                                                                    |
|----------------------------------------------------------------------------------------------------|----------------------------------------------------------------------------------------------------|------------------------------------------------------------------------------|----------------------------------------------------------------------------------------------------|
| Edit Filing Det                                                                                                    | ails                                                                                                    |                                                                              |                                                                                                    |
|                                                                                                    | Filing requirements 🛕                                                                                                    |                                                                              | Additional services and fees                                                                                                    |
|                                                                                                    | * Filing Type (Required)                                                                                                    |                                                                              |                                                                                                    |
|                                                                                                    | eFile Only     Pick 'eFile Only' to just electronically file your papers.     Electronically file your sent to the selected                                                                                                    | rve<br>ur papers with the court and have your documents<br>service contacts. | Service Only Your filing will only be sent to the selected service contacts and will not be filed with the court.                                                                                                    |
|                                                                                                    | Filing Information                                                                                                    |                                                                              |                                                                                                    |
|                                                                                                    | * Filing Code                                                                                                    |                                                                              | •                                                                                                    |
|                                                                                                    | Filing Code is Required.                                                                                                    |                                                                              |                                                                                                    |
|                                                                                                    | Filing Description                                                                                                    |                                                                              |                                                                                                    |
|                                                                                                    | Client Reference Number                                                                                                    |                                                                              |                                                                                                    |
|                                                                                                    |                                                                                                    |                                                                              |                                                                                                    |
|                                                                                                    | Comments to Court                                                                                                    |                                                                              |                                                                                                    |
| ) Support                                                                                                    | Comments to Court                                                                                                    |                                                                              | A                                                                                                    |
| ) Support                                                                                                    | Comments to Court                                                                                                    |                                                                              | A                                                                                                    |
| ) Support                                                                                                    | Comments to Court                                                                                                    |                                                                              |                                                                                                    |
| ) Support                                                                                                    | ilings x + //efilenc.tytertech.cloud/0fsEfsp/ui/edit-envelope/3312eb2b-a8bb-6444-b4ce-f44fd3ba4378/filings                                                                                                    |                                                                              |                                                                                                    |
| Support                                                                                                    | Comments to Court  ilings × + //efilenct/stetech.cloud/Ofsffsp/u/edst-envelope/3312eb2b-a8bb-4a44-bidce-f44fd3ba4378/filings d Sfirss No NOD O Dispute Resolution_ => Time Sheets/HR Pa {\begin{tabular}{lllllllllllllllllllllllllllllllllll               | eipdesk R 12 Web Slice Galtery 🕕 Juno (1) 🎦 🕻                                | ک کې کې کې کې کې کې کې کې کې کې کې کې کې                                                                                                    |
| Support                                                                                                    | Comments to Court                                                                                                    | elpótesk R., D Web Sike Gallery 🕕 Juno (1) 🏠 🕻                               |                                                                                                    |
| C C C C C C C C C C C C C C C C C C C                                                                                                    | Comments to Court                                                                                                    | elpatesk R 🛐 Web Slice Gallery (j) Juno (1) 🎦 (                              | P R ☆ G G O KGAOC Heipdesk R. ● North Carolina Gen. ▇ Twitter M Home North Carolina Gen. ■ Twitter M Home North Carolina Gen. ■ Twitter M Home North Carolina Gen. ■ Twitter M Home North Carolina Gen. ■ Twitter M Home North Carolina Gen. ■ Twitter M Home North Carolina Gen. ■ Twitter M Home North Carolina Gen. ■ Twitter M Home North Carolina Gen. ■ Twitter M Home North Carolina Gen. ■ Twitter M Home North Carolina Gen. ■ Twitter M Home North Carolina Gen. ■ Twitter M Home North Carolina Gen. ■ ■ Twitter M Home North Carolina Gen. ■ Twitter M Home North Carolina Gen. ■ Twitter M Home Nor  |
| Support     Support     Support     G    G    G    G    G    G     G    G    G    G    G    G     G    G    G    G    G    G    G     G    G    G    G    G    G    G     G    G    G    G    G    G     G    G    G    G    G     G    G    G    G     G    G    G    G     G    G    G     G    G    G     G    G    G     G    G     G    G     G    G     G    G     G     G    G     G     | Comments to Court                                                                                                    | eçodesk R 🚺 Web Slice Gatlery 🕕 Auno (1) 🎦 🕻                                 |                                                                                                    |
| Support                                                                                                    | Comments to Court  Illings × +  //effencts/lettech.cloud/OfSEftp/U/edit-emvelope/3312eb2b-a8bb-4a44-bidce-f44fd3ba4378/fillings ed Sites No: NO: O O Dispute Resolution Im Time Sheets/HR Pa (A The North Carolina) NCAOC H  atils  Filling requirements A | elpdesk R D Web Sike Gallery () Anno (1) D 🤇                                 | A A A C C A Control Carolina Gen The Trinter A Hone North Carolina Gen The Trinter A Hone North Carolina Gen                                                                                                    |
| Support                                                                                                    | Comments to Court                                                                                                    | elpdesk R 🚺 Web Sice Gallery 🧊 Juno (1) 🌓 🤇                                  | ACAOC Hepdesk R      North Carolina Gen      Twitter      Hone North Carolina Gen     Traitter      Hone North Carolina Gen     Traitter      Hone North Carolina Gen     Traitter      Additional services and fees                                                                                                    |
| Support                                                                                                    | Comments to Court                                                                                                    | elpótesk R D Web Sine Gallery 🕕 Juno (1) 🌓 🔿                                 | A A G G G     NCACC Helpdesk R      North Carolina Gen      Totter Monte North Caro      Oraft # 936863 - Case # 23CVS003577-590 - OWNERS INS CO VS C      Additional services and fees                                                                                                    |
| Support                                                                                                    | Comments to Court                                                                                                    | epdesk R 12] Web Sike Gallery   ] June (1) 🎦 🤇                               | A A G G G     A A A A A A A A A A A                                                                                                    |
| Support  Control Control Cont | Comments to Court                                                                                                    | elpstesk R 12 Web Sike Gallery (j) Juno (1) 🕒 (                              | R A G G G      NCAOC Hepdesk R.      North Carolina Gen.     Twitter      North Carolina Gen.     Twitter      North Carolina Gen.     Twitter      North Carolina Gen.     Additional services and fees                                                                                                    |
| Support                                                                                                    | Comments to Court  Ings                                                                                                    | erjodesk R 12 Web Slice Gallery 🕕 Juno (1) 🎦 🕻                               | Additional services and fees                                                                                                    |
| Support  C  C  C  C  C  C  C  C  C  C  C  C  C                                                                                                    | Comments to Court                                                                                                    | eippdesk R 12 Web Slice Gallery () Juno (1) (1) (2) (2)                      | Review G     Control Carolina Gen.     Control Carolina Gen. |
| Support  C  P  efile NC  C  C  P  efile NC  C  C  C  C  C  C  C  C  C  C  C  C                                                                                                    | Comments to Court                                                                                                    | epdesk R 12 Web Slice Gallery 11 Juno (1) 12 C                               | CACC Helpdesk R  North Carolina Gen Tratt # 936863 - Case # 23CVS003577-590 - OWNERS INS CO VS C Additional services and fees                                                                                                    |
| Support  C  C  C  C  C  C  C  C  C  C  C  C  C                                                                                                    | Comments to Court                                                                                                    | eçodesit R 12 Web Slice Gallery 11 Juno (1) 1 (2) (2)                        | CACC Helpdesk R  North Carolina Gen Three Porth Carolina Gen Control of the Porth Carolina Gen Control of the                                                                                                    |
| D Support                                                                                                    | Comments to Court                                                                                                    | eçodesit R 12 Web Slice Gattery 11 Auno (1) 12 C                             | CACC Helpdesk R  North Carolina Gen Three Porth Carolina Gen Control of the Porth Carolina Gen Control of the                                                                                                    |
| Support                                                                                                    | Comments to Court                                                                                                    | eçodesit R 12 Web Slice Gattery 1 Auno (1) 1 (2) (2)                         | A C A C Helpdesk R      North Carolina Gen      Tratter      NCAOC Helpdesk R      North Carolina Gen      Tratter      Y 36863 - Case # 23CVS003577-590 - OWNERS INS CO VS C     Additional services and fees                                                                                                    |

# District Court/Family Financial, the appropriate filing code is "Family Financial Filings".

| Filing Information                        |     |
|-------------------------------------------|-----|
| * Filing Code<br>FAMILY FINANCIAL FILINGS | × • |
| Filing Description                        |     |
| Client Reference Number                   |     |
| Comments to Court                         |     |
|                                           |     |

Clerk of Court ROM Filings: From the dropdown box, select "Miscellaneous" from the menu, in the next line add "Report of Mediator" for Filing Description.

| Filing Information                       |   |   |   |
|------------------------------------------|---|---|---|
| * Filing Code<br>Miscellaneous           | × | * |   |
| Filing Description<br>Report of Mediator |   |   | ] |
| Client Reference Number                  |   |   |   |
| Comments to Court                        |   |   |   |
|                                          |   |   | 4 |

The program requires that a credit card number or a waiver account be entered\*. Please note that you will not be charged for filing your ROM. Once you have entered your credit card number, or have selected your payment method, click on the "Summary" button.

The mediator will not be listed as a party to the case, they may choose the plaintiff or defendant as the "Party Responsible for fees", if prompted.

\*See next slide for Waiver Information.

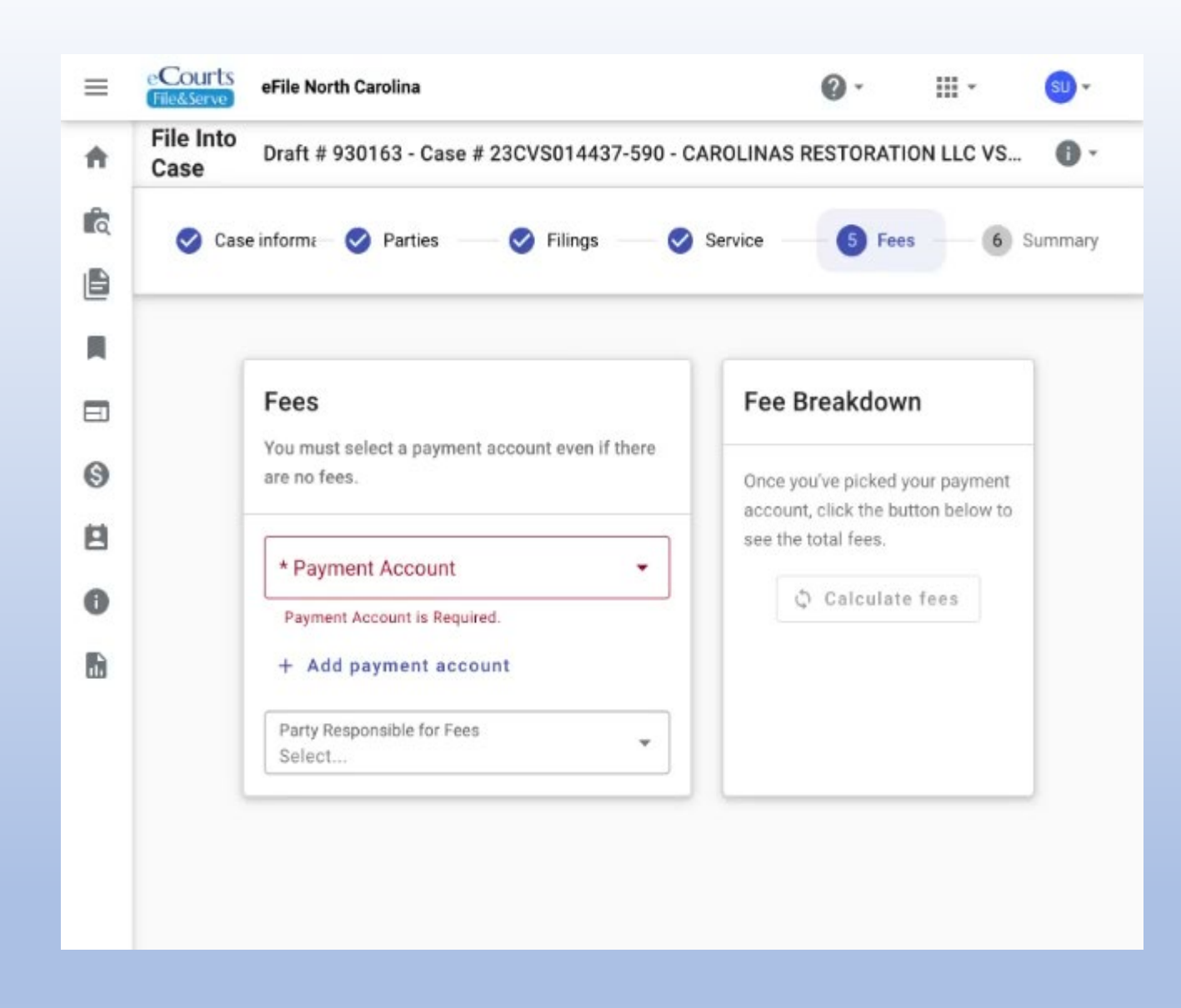

# CREATING A WAIVER ACCOUNT

### 1. Click "+ Add Payment Account"

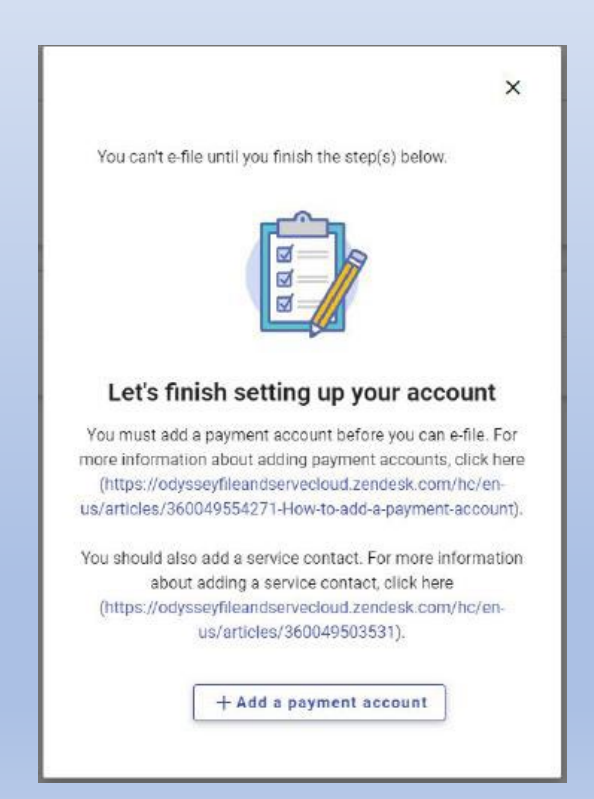

2. Enter "Waiver" for the Account Name and select "Waiver" for the Payment Type.

#### Add Payment Account

Important: When adding a payment account, temporarily enabling third-party cookies and cross-site traffic information is necessary.

For step-by-step instructions on how to enable these settings for your browser based on your device, please click here.

| * | Account | Name |
|---|---------|------|
| V | Vaiver  |      |

\* Payment Type

Waiver

\* Account Type Waiver

|        | *    |
|--------|------|
|        |      |
|        | -    |
|        |      |
| Cancel | Save |

## 3. Click Save

Click on the two boxes under Submission Agreements and scroll down

| File I<br>Case | Draft # 930163 - Case # 23CVS014437-590 - CAROL                                                                                                    |
|----------------|----------------------------------------------------------------------------------------------------|
| 0              | Case inform – Parties – Parties – Service – Filings – Service – Fees – 6 Sum                                                                                                    |
|                |                                                                                                    |
|                | * Submission Agreements                                                                                                    |
|                | IMPORTANT NOTICE: It is prohibited for any person preparing or filing a document in the official records of the North Carolina courts to include any of the following personal                                                                                          |
|                | ident(fying information (PII) in that document unless expressly required by law or court<br>order or redacted: Social security numbers; employer taxpayer identification numbers;<br>drivers' license numbers; state identification numbers; passport numbers; checking |
|                | account numbers; savings account numbers; credit card numbers; debit card numbers; personal identification (PIN) codes; and passwords. Violation of this prohibition may be prosecuted as an infraction, punishable by a fine of up to \$500.00 per violation. N.C.G.S. |
|                | /32-1.10(d).<br>https://www.ncleg.gov/EnactedLegislation/Statutes/PDF/BySection/Chapter_132/GS_132-<br>1.10.pdf.                                                                                                    |
|                | I have read this notice. I understand that, if I file, I must comply with the filing and<br>redaction requirements set forth in N.C.G.S. 132-1.10(d).                                                                                                    |
|                | You must accept the Submission Agreements.                                                                                                    |
|                |                                                                                                    |

Verify the case information is correct, then scroll down. If you need to edit any of the information, click on the appropriate Edit box. If all information is correct, scroll down and click on the "Submit" button.

| Filings              |             |                    | ſ                | / Edit |
|----------------------|-------------|--------------------|------------------|--------|
| Filing Code          | Filing Type | Filing Description | Client Ref #     |        |
| MEDIATED             | eFile Only  | Report of          |                  | ~      |
| SETTLEMENT<br>FILING |             | Mediator           |                  |        |
|                      |             |                    |                  |        |
| Service Contac       | ets         |                    | ſ                | Sedit  |
| Party Type           | Party Name  |                    | Service Contacts |        |
| Plaintiff            | CAROLIN     | NAS<br>ATION LLC   | •                |        |
| Defendant            | JAMES I     | FILL               |                  |        |
| Defendant            | JESSICA     | FILL               | ••               |        |
| Other Service Cor    | ntacts      |                    |                  |        |

The next screen will show that your ROM was filed/accepted. Click the "Return to dashboard."

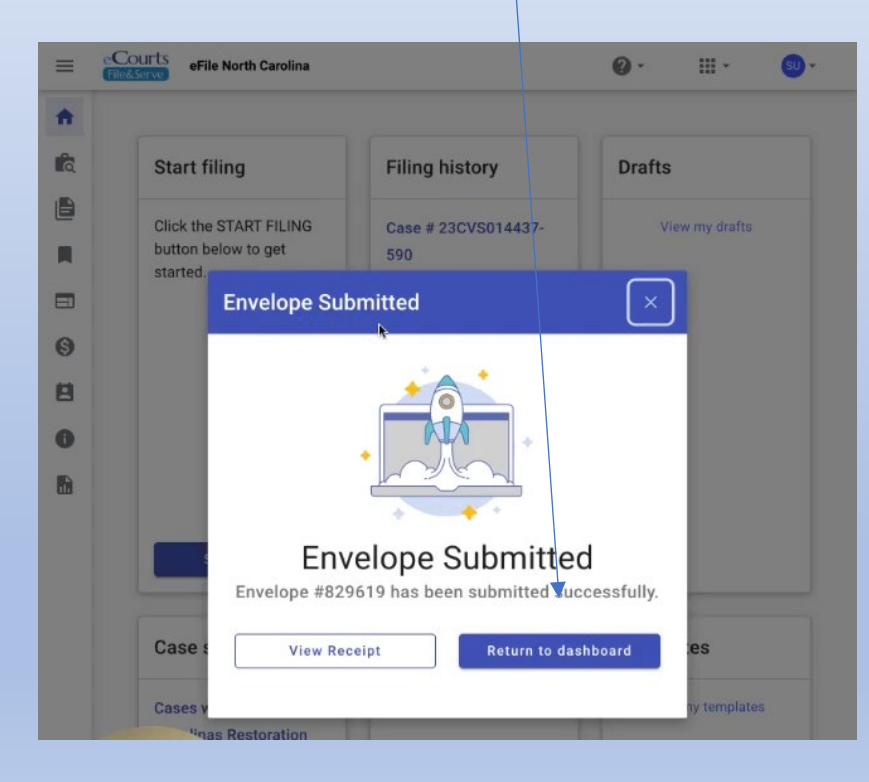

## The Dashboard will display the cases you have filed within.

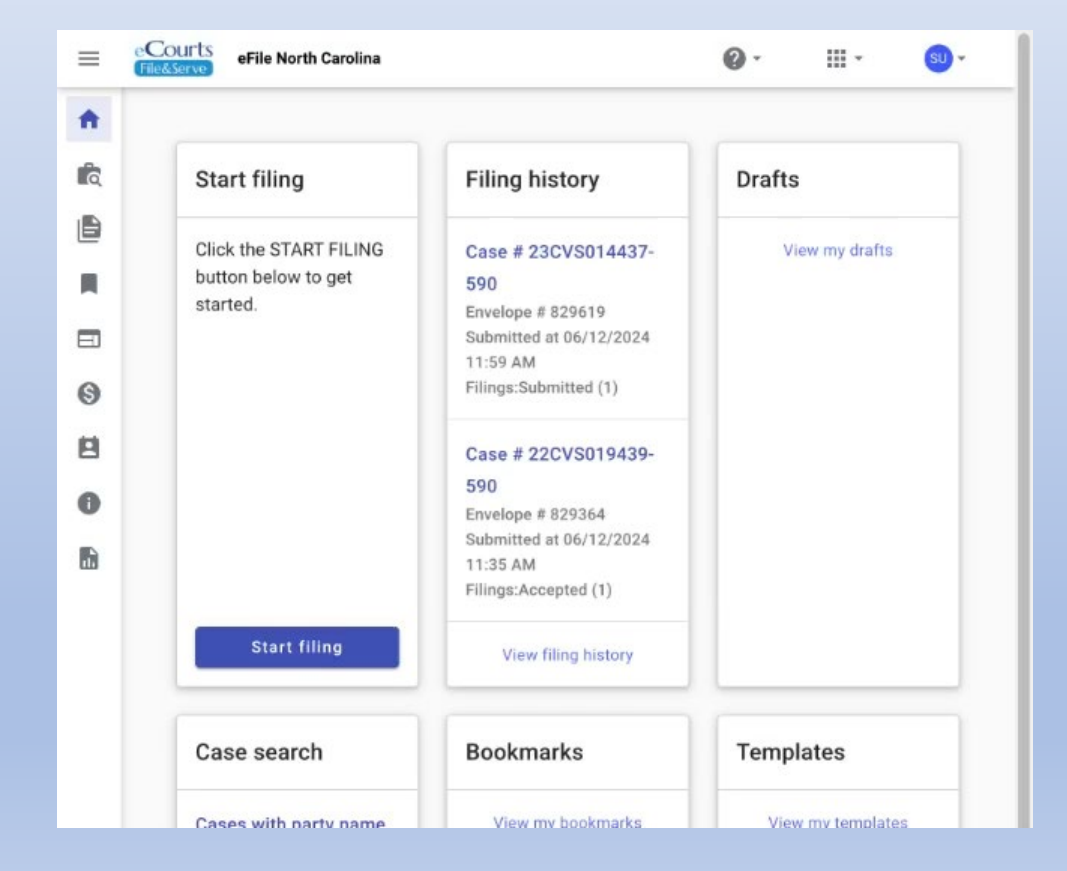

🗅 Men of Size Cloth... 🗅 Cooking 🗅 Divorce Coaching 🗅 Education 🗅 Health 🗅 Home Furnishings 🗅 Language 🗅 Products 🗅 Personal 🗅 Work sites

|   |                   |           |          |          |        |        |        |                   |                                                                               | • Active ~ | ଡ  ଶ୍          | 3 🔶          |       |       | ) |
|---|-------------------|-----------|----------|----------|--------|--------|--------|-------------------|-------------------------------------------------------------------------------|------------|----------------|--------------|-------|-------|---|
| ÷ | Ð                 | 0         | E        | : ()     | Ø+     | ۵ C    | > :    | 🥕 Boomerang 🛗     |                                                                               |            |                | 3 of 3       | 6,314 | < >   |   |
|   | Filing            | g Acce    | pted     | for Ca   | se: 22 | CVS019 | 439-59 | 90; CYNTHIA REGIN | A SPENCER VS FRANCO EFRAIN BERMEO; Envelope Number: 829364 (External) Index x |            |                |              |       | 8 C   | ; |
| • | no-rep<br>to me 👻 | ly@efilir | gmail.ty | lertech. | cloud  |        |        |                   |                                                                               |            | 11:49 AM (41 r | ninutes ago) | ☆     | ← :   |   |
|   |                   |           |          |          |        |        |        |                   |                                                                               |            |                | Filing A     | Acce  | >pted |   |

The filing below was reviewed and has been accepted by the Clerk's office located in Mecklenburg Superior Court, NC. Please click the link below to retrieve a filed-stamped copy of your eFiled document

| Filing Details      |                                                |  |  |  |  |  |
|---------------------|------------------------------------------------|--|--|--|--|--|
| Court               | Superior Court                                 |  |  |  |  |  |
| Case Number         | 22CVS019439-590                                |  |  |  |  |  |
| Case Style          | CYNTHIA REGINA SPENCER VS FRANCO EFRAIN BERMEO |  |  |  |  |  |
| Date/Time Submitted | 6/12/2024 11:35 AM EST                         |  |  |  |  |  |
| Date/Time Accepted  | 6/12/2024 11:48 AM EST                         |  |  |  |  |  |
| Accepted Comments   |                                                |  |  |  |  |  |
| Filing Type         | MSC-Report of Mediator Filed                   |  |  |  |  |  |
| Activity Requested  | EFile                                          |  |  |  |  |  |
| Filed By            | Salim Uqdah                                    |  |  |  |  |  |

|                      | Document Details                                                                                                    |
|----------------------|----------------------------------------------------------------------------------------------------|
| Lead File            | REPORT OF MEDIATOR - 22CVS019439-590.pdf                                                                                                    |
| Lead File Page Count | 2                                                                                                    |
| File Stamped Copy    | https://northcarolina.tylertech.cloud/VewDocuments.aspx?FID=9babdb16-1135-4c53-90ad-be840f84fbfp<br>This link is active for 90 days. To access this document, you will be required to enter your email address. Click <u>here</u> for more information. |

| For Technical Assistance                                                                                  |  |
|----------------------------------------------------------------------------------------------------|--|
|                                                                                                    |  |
| Contact_Lyter_lesthologies                                                                                |  |
| Please do not reply to this email. It was generated automatically by no-reply@efilingmail.t/effech.cloud. |  |
|                                                                                                    |  |
|                                                                                                    |  |
|                                                                                                    |  |
| • Reply                                                                                                   |  |
|                                                                                                    |  |

To verify your ROM has been reviewed and accepted by the Clerk's office, this page will appear in your account.

The Mediator will receive an email once your ROM has been successfully submitted, and an additional email once the ROM has been accepted.